# 

Operations Alert Bulletin Recommended BFS QAM Frequency Rate for Multi-Stream CableCARD Code Download

# Background

Multi-Stream CableCARD<sup>™</sup> (M-Card<sup>™</sup>) modules running a software release prior to OS 1.5.2 (all versions of 1.5.2 software) will not recognize a Code Version Table (CVT) message from a BFS QAM whose output frequency is below 204 MHz. The CVT message must be recognized for a download to occur.

# Recommendation

Sites that have M-Card modules running a software release prior to OS 1.5.2 and have BFS QAMs with an output frequency below 204 MHz, must change the output frequency to a value above 204 MHz in order to successfully download M-Card software. Once the M-Card module is running a version of OS 1.5.2 or later software, it will recognize a CVT at any operational output frequency.

To prepare for a M-Card software update, operators should do the following.

- Determine the BFS QAM output frequency. If it is below the threshold, read on. If not, this Operations Alert Bulletin does not apply to you.
- Determine if all of your M-Card modules are running a version of OS 1.5.2 or later software. If they are, this Operations Alert Bulletin does not apply to you.
- Contact Cisco® Services to obtain the latest release of M-Card software and to schedule their assistance in downloading software to your M-Card modules.
- During a maintenance window, complete the tasks on the following pages to change the output frequencies, and restore them, if necessary, after the download.

**Note:** Follow the instructions provided by Cisco Services to download software to M-Card modules.

### **Determine the BFS QAM Output Frequency**

At the BFS QAM front panel, press FREQ to display the Output Frequency screen.

**Output Frequency** FREQ: 150.00 MHz 🔻 🔺 - Adjust

If the output frequency is below 204 MHz, it will be necessary for you to change the output frequency during a maintenance window prior to downloading software to M-Card modules.

### Change the BFS QAM Output Frequency

To modify a BFS QAM on your system, complete this procedure during a maintenance window.

Note: This procedure is required for each BFS QAM that you want to change.

1 At the BFS QAM front panel, press **OPTIONS**, scroll to **Sessions Count**, and record the number of sessions. You will need this number later to verify the restoration of sessions.

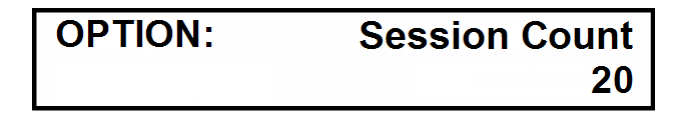

2 Press **OPTIONS** again, scroll to **Program Count**, and record the number of programs (encrypted sessions). You will need this number later to verify the restoration of programs.

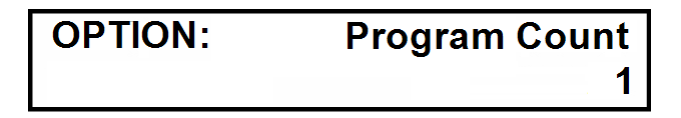

3 At the DNCS administrative console, select **DNCS** and **Network Element Provisioning**. Then click the **QAM** button to open the **QAM List** window.

| > | X QAM List                |             |             |              |                        |                                   |              |                |     |  |  |  |  |
|---|---------------------------|-------------|-------------|--------------|------------------------|-----------------------------------|--------------|----------------|-----|--|--|--|--|
|   | <u>F</u> ile <u>V</u> iew |             |             |              |                        |                                   |              | H              | elp |  |  |  |  |
|   | Headend<br>Name           | QAM<br>Type | QAM<br>Name | Port         | Transport<br>Stream ID | Channel Center<br>Frequency (MHz) | IP Address   | Admin<br>State |     |  |  |  |  |
| ( | HEADEND01                 | QAM         | BFSQam      | RF OUT       | 27                     | 603.00                            | 172.16.4.100 | Online         | F   |  |  |  |  |
|   | HEADEND01                 | GQAM        | EmulGQAM02  | RF OUT 1 (1) | 20021                  | 615.00                            | 172.29.0.2   | Online         |     |  |  |  |  |
|   | HEADEND01                 | GQAM        | EmulGQAM02  | RF OUT 1 (2) | 20022                  | 621.00                            | 172.29.0.2   | Online         |     |  |  |  |  |
|   | HEADEND01                 | GQAM        | EmulGQAM02  | RF OUT 1 (3) | 20023                  | 627.00                            | 172.29.0.2   | Online         |     |  |  |  |  |
|   | HEADEND01                 | GQAM        | EmulGQAM02  | RF OUT 1 (4) | 20024                  | 633.00                            | 172.29.0.2   | Online         |     |  |  |  |  |
|   | HEADEND01                 | GQAM        | EmulGQAM02  | RF OUT 2 (5) |                        | 615.00                            | 172.29.0.2   | Online         |     |  |  |  |  |
|   | HEADEND01                 | GQAM        | EmulGQAM02  | RF OUT 2 (6) |                        | 621.00                            | 172.29.0.2   | Online         |     |  |  |  |  |
|   | HEADEND01                 | GQAM        | EmulGQAM02  | RF OUT 2 (7) |                        | 627.00                            | 172.29.0.2   | Online         |     |  |  |  |  |
|   | HEADEND01                 | GQAM        | EmulGQAM02  | RF OUT 2 (8) |                        | 633.00                            | 172.29.0.2   | Online         |     |  |  |  |  |
|   | HEADEND01                 | GQAM        | EmulGQAM02  | RF OUT 3 (9) |                        |                                   | 172.29.0.2   | Online         | Z.  |  |  |  |  |
| Г |                           |             |             |              |                        |                                   |              |                | —   |  |  |  |  |

4 Double-click the QAM you want to modify to open the **Set Up QAM** window.

| et up upan                                                                                                    |   |  |  |  |  |  |  |  |  |  |
|----------------------------------------------------------------------------------------------------|---|--|--|--|--|--|--|--|--|--|
| Basic Parameters Advanced Parameters Connectivity                                                                                         |   |  |  |  |  |  |  |  |  |  |
| Basic Parameters                                                                                                    |   |  |  |  |  |  |  |  |  |  |
|                                                                                                    |   |  |  |  |  |  |  |  |  |  |
| Headend Name: HEADENDO1                                                                                                    |   |  |  |  |  |  |  |  |  |  |
| Basic Parameters                                                                                                    |   |  |  |  |  |  |  |  |  |  |
| QAM Name: BFSQam MAC Address: 000:02:DE:82:F3:BC                                                                                          |   |  |  |  |  |  |  |  |  |  |
| IP Address: 172.16.4.100 Subnet Mask: 255.255.255.0                                                                                       |   |  |  |  |  |  |  |  |  |  |
| Modulation Type: ITU J.83 Annex B (6 MHz Default Gateway: 172.16.4.254                                                                    |   |  |  |  |  |  |  |  |  |  |
| Administrative State: 🕹 Offline 🛧 Online 🛛 Allow SI: 🛛 No 🖃                                                                               |   |  |  |  |  |  |  |  |  |  |
| Ports<br>SA Reserved TSID Range: 1 - 65000                                                                                                |   |  |  |  |  |  |  |  |  |  |
|                                                                                                    |   |  |  |  |  |  |  |  |  |  |
| Modulation Transport Channel Center Continuous Mute RF<br>Stream ID Frequency (MHz) Wave Mode Output Disabled Interleaver Port To<br>Hubs |   |  |  |  |  |  |  |  |  |  |
| RF OUT 64-QAM 4 27 603.00                                                                                                    |   |  |  |  |  |  |  |  |  |  |
|                                                                                                    |   |  |  |  |  |  |  |  |  |  |
| Save Apply Cancel Help                                                                                                    |   |  |  |  |  |  |  |  |  |  |
|                                                                                                    | _ |  |  |  |  |  |  |  |  |  |

5 Record the Channel Center Frequency (output frequency). You will need this value later, when you restore the output frequency on the BFS QAM.

6 Select the **Channel Center Frequency** field and type in a *unique* frequency from the list below. Then press **Apply** and **Save**. This will save changes and open the **QAM List** window.

**Note:** If you experience signal interference, try offsetting your BFS QAM output frequency by 250 KHz from the one you have chosen.

| 207 | 213 | 219 | 225 | 231 | 237 | 243 | 249 | 255 | 261 | 267 | 273 | 279 |
|-----|-----|-----|-----|-----|-----|-----|-----|-----|-----|-----|-----|-----|
| 285 | 291 | 297 | 303 | 309 | 315 | 321 | 327 | 333 | 339 | 345 | 351 | 357 |
| 363 | 369 | 375 | 381 | 387 | 393 | 399 | 405 | 411 | 417 | 423 | 429 | 435 |
| 441 | 447 | 453 | 459 | 465 | 471 | 477 | 483 | 489 | 495 | 501 | 507 | 513 |
| 519 | 525 | 531 | 537 | 543 | 549 | 555 | 561 | 566 | 573 | 579 | 585 | 591 |
| 597 | 603 | 609 | 615 | 621 | 627 | 633 | 639 | 645 | 651 | 657 | 663 | 669 |
| 675 | 681 | 687 | 693 | 699 | 705 | 711 | 717 | 723 | 729 | 735 | 741 | 747 |

7 Repeat steps 1-6 for the other BFS QAMs on your system.

#### **Reboot the BFS QAM and Verify Counts**

**Note:** At this point in the process, the **QAM List** window should be open. If it is not, retrace the steps you have taken and complete any that were omitted.

- 1 At the **QAM List** window, select the BFS QAM that you changed.
- **2** To reset this BFS QAM, click **File/Reset**. Resetting the device applies the changes you made to the BFS QAM, which then begins transmitting on the unique frequency you entered previously.

| 🔀 QAM List               | 1      |              |             |              |                        |                                   |              |                |     |
|--------------------------|--------|--------------|-------------|--------------|------------------------|-----------------------------------|--------------|----------------|-----|
| <u>F</u> ile <u>V</u> ie | ew     |              |             |              |                        |                                   |              | <u>H</u>       | elp |
| New                      | 1      | •            |             |              |                        |                                   |              |                |     |
| Open -<br>Delete         | Ctrl+( | 2 RAM<br>ype | QAM<br>Name | Port         | Transport<br>Stream ID | Channel Center<br>Frequency (MHz) | IP Address   | Admin<br>State |     |
| Reset                    | Ctrl+  | 2AM          | BFSQam      | RF OUT       | 27                     | 603.00                            | 172.16.4.100 | Online         | F   |
| Close                    | Ctrl+0 | QAM          | EmulGQAM02  | RF OUT 1 (1) | 20021                  | 615.00                            | 172.29.0.2   | Online         | Ц   |
| THEADEN                  | TOOL   | GQAM         | EmulGQAM02  | RF OUT 1 (2) | 20022                  | 621.00                            | 172.29.0.2   | Online         |     |
| HEADEN                   | VD01   | GQAM         | EmulGQAM02  | RF OUT 1 (3) | 20023                  | 627.00                            | 172.29.0.2   | Online         |     |
| HEADEN                   | ND01   | GQAM         | EmulGQAM02  | RF OUT 1 (4) | 20024                  | 633.00                            | 172.29.0.2   | Online         |     |
| HEADEN                   | ND01   | GQAM         | EmulGQAM02  | RF OUT 2 (5) |                        | 615.00                            | 172.29.0.2   | Online         |     |
| HEADEN                   | ND01   | GQAM         | EmulGQAM02  | RF OUT 2 (6) |                        | 621.00                            | 172.29.0.2   | Online         |     |
| HEADEN                   | VD01   | GQAM         | EmulGQAM02  | RF OUT 2 (7) |                        | 627.00                            | 172.29.0.2   | Online         |     |
| HEADEN                   | ND01   | GQAM         | EmulGQAM02  | RF OUT 2 (8) |                        | 633.00                            | 172.29.0.2   | Online         |     |
| HEADEN                   | ND01   | GQAM         | EmulGQAM02  | RF OUT 3 (9) |                        |                                   | 172.29.0.2   | Online         | 7   |
|                          |        |              |             |              |                        |                                   |              |                | _   |

**3** At the BFS QAM front panel, verify that the session and program counts match the values you recorded earlier (see *Change the BFS QAM Output Frequency* (on page 2)).

**Note:** If the counts at the BFS QAM front panel do not match the recorded values, stop and refer the matter to Cisco Services.

**4** At the DNCS, navigate to the **Session Summary** page and tear down the sessions on the BFS QAM.

| × Ses        | sion Lis                                 | t Filter (   | scooby     | :8045) -      | Mozill                                                          | a Firefox                         |                    |        |                             |                                     |                       |                                              |                                              |                        |   |
|--------------|------------------------------------------|--------------|------------|---------------|-----------------------------------------------------------------|-----------------------------------|--------------------|--------|-----------------------------|-------------------------------------|-----------------------|----------------------------------------------|----------------------------------------------|------------------------|---|
| <u>F</u> ile | <u>E</u> dit                             | <u>V</u> iew | <u>G</u> o | <u>T</u> ools | <u>H</u> e                                                      | lp                                |                    |        |                             |                                     |                       |                                              |                                              |                        | 0 |
| ۰            | - <                                      | 20           |            |               |                                                                 |                                   |                    |        |                             |                                     |                       |                                              |                                              |                        |   |
| DNC          | DNCS/Session List Filter/Session Summary |              |            |               |                                                                 |                                   |                    |        |                             |                                     |                       |                                              |                                              | ahaha                  |   |
| Help         |                                          |              |            |               |                                                                 |                                   |                    |        |                             |                                     | Sessio                | n Summai                                     | У                                            |                        |   |
| <u>Exit</u>  |                                          |              |            | / .           | Total Row(s):23 Rows per page: 10 💌 14 🖣 Page 1 of 3 💷 🕬 Search |                                   |                    |        |                             |                                     |                       |                                              |                                              |                        |   |
|              |                                          |              |            |               |                                                                 | <u>Session ID</u>                 | <u>Type</u>        | State  | VASP<br>Name                | Name                                | Start<br>Time         | Video<br>Partial<br>Encryption<br>Percentage | Audio<br>Partial<br>Encryption<br>Percentage | Tear<br>Down<br>Reason |   |
|              |                                          |              |            |               |                                                                 | 00:00:00:00:00:11<br>2            | Continuous<br>Feed | Active | Broadcast<br>File<br>System | BFSQam,<br>RF OUT,<br>603.00<br>MHz | 2009-3-12<br>16:48:55 | 0                                            | O                                            |                        |   |
|              |                                          |              |            |               |                                                                 | <u>00:00:00:00:11</u><br><u>6</u> | Continuous<br>Feed | Active | Broadcast<br>File<br>System | BFSQam,<br>RF OUT,<br>603.00<br>MHz | 2009-3-12<br>16:48:56 | 0                                            | O                                            |                        |   |
|              |                                          |              |            |               |                                                                 | 00:00:00:00:00:11<br>8            | Continuous<br>Feed | Active | Broadcast<br>File<br>System | BFSQam,<br>RF OUT,<br>603.00<br>MHz | 2009-3-12<br>16:48:56 | 0                                            | O                                            |                        |   |
|              |                                          |              |            |               |                                                                 | 00.00.00.00.00.44                 | Continuous         |        | Broadcast                   | BFSQam,<br>RF OUT,                  | 2000-2-42             |                                              |                                              | V                      |   |
|              |                                          |              |            | l             | Tez                                                             | ir Down                           |                    |        |                             |                                     |                       |                                              |                                              |                        |   |
| Ope          | ration                                   | Done         |            |               |                                                                 |                                   |                    |        |                             |                                     |                       |                                              |                                              |                        |   |

- 5 At the **xterm** window, run **clearDbSessions c**.
- 6 Repeat step 3.
- 7 Repeat steps 1-6 for the other BFS QAMs on your system.
- 8 Test PPV, xOD, and third-party applications and confirm normal set-top behavior before proceeding.

#### Download M-Card Code

**Note:** An M-Card software download should not be attempted without involving Cisco Services.

Before you begin, it is assumed that:

- The output frequency has been changed on all BFS QAMs in your system.
- All sessions and programs have been restored.
- You have previously obtained the latest M-Card software from Cisco Services.
- The software is staged for download to M-Card modules.
- Cisco Services is assisting in the task.

If all of these criteria have been met, download the M-Card software according to the procedures and guidance provided by Cisco Services.

**Note:** When the software download process is complete, verify that each M-Card module is running the new software, test PPV, xOD, and third-party applications and confirm normal set-top behavior.

### Restore the Original Configuration on the BFS QAM

**Note:** This task is optional. If you allow your BFS QAM output frequency to remain above 204 MHz, you will be able to download software to your M-Card modules, regardless of what software version is running on them. However, if you restore a sub-204 MHz output frequency, it will be necessary to perform the tasks in this Operations Alert Bulletin again, if M-Card modules with software prior to OS 1.5.2 are deployed in your system at a later date.

Before you begin, be sure you have successfully downloaded software to all M-Card modules.

- 1 See *Change the BFS QAM Output Frequency* (on page 2) for instructions and change the BFS QAM output frequency to the original value.
- **2** Follow the instructions in *Reboot the BFS QAM and Verify Counts* (on page 4) to apply the changes to the BFS QAM.
- 3 Repeat steps 1 and 2 for all BFS QAMs in your system.

### **About This Bulletin**

#### Audience

This document was written for system operators and Cisco® Services engineers who are planning a code update for M-Card modules.

#### **Related Publications**

You may find the following publications useful as resources when you implement the procedures in this document.

- *Changing the QAM Modulator Configuration* (part number 4011343)
- Explorer Digital Home Communications Terminal Staging Guide (part number 734375)
- Gigabit QAM Modulator Model D9479 Hardware Installation and Operation Guide (part number 745431)
- MQAM Modulator Models D9477-1, D9477-2, and D9477-3 Installation and Operation Guide (part number 717866)
- QAM Modulator Model D9476 Installation and Operation Guide (part number 568251)

#### **Document Version**

This is the second formal release of this document.

#### For More Information

If you have technical questions, call Cisco Services for assistance. Follow the menu options to speak with a service engineer.

# ri|iii|ii cisco

Cisco Systems, Inc. 5030 Sugarloaf Parkway, Box 465447 Lawrenceville. GA 30042 678 277-1120 800 722-2009 www.cisco.com

Cisco and the Cisco logo are trademarks or registered trademarks of Cisco and/or its affiliates in the U.S. and other countries. To view a list of Cisco trademarks, go to this URL: www.cisco.com/go/trademarks.

Third party trademarks mentioned are the property of their respective owners. The use of the word partner does not imply a partnership relationship between Cisco and any other company. (1110R)

Product and service availability are subject to change without notice.

© 2009, 2012 Cisco and/or its affiliates. All rights reserved. August 2012 Printed in USA

Part Number 4024316 Rev B